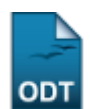

## Estornar Cadastramento/Cancelamento de Convocação

| Sistema            | SIGAA                         |
|--------------------|-------------------------------|
| Módulo             | Graduação                     |
| Usuários           | Administradores do DAE        |
| Perfil             | Gestor Convocações Vestibular |
| Última Atualização | 11/10/2016 13:46              |

Esta funcionalidade permite que o usuário anule o cadastramento ou o cancelamento de convocação de um determinado candidato aprovado no processo seletivo para ingresso na Instituição.

Para realizar esta operação, acesse o SIGAA  $\rightarrow$  Módulos  $\rightarrow$  Graduação  $\rightarrow$  Administração  $\rightarrow$  Cadastramento e Reconvocações do Vestibular  $\rightarrow$  Estornar Cadastramento/Cancelamento de Convocação.

O sistema exibirá a seguinte tela:

| Informe os Parâmetros para a Busca |                                                                                              |  |  |  |  |
|------------------------------------|----------------------------------------------------------------------------------------------|--|--|--|--|
| Processo Seletivo<br>Vestibular: * | PROCESSO SELETIVO DE LETRAS COM HABILITAÇÃO EM LÍNGUA BRASILEIRA DE SINAIS (LIBRAS) 2015.2 💌 |  |  |  |  |
| Matriz Curricular:                 | COMUNICAÇÃO SOCIAL - NATAL - BACHARELADO - JORNALISMO - N                                    |  |  |  |  |
| Ano-Período de<br>Ingresso:        | 2015.2                                                                                       |  |  |  |  |
|                                    | Buscar Discentes Cancelar                                                                    |  |  |  |  |

## Graduação

Na tela apresentada acima, o usuário deverá selecionar o *Processo Seletivo Vestibular* que deseja consultar e a *Matriz Curricular*, ou seja, de qual curso da instituição deseja buscar as convocações. Ao escolher o processo seletivo automaticamente o sistema irá exibir o campo *Ano-Período de Ingresso* já preenchido.

Exemplificaremos com o *Processo Seletivo Vestibular*: <u>PROCESSO SELETIVO DE LETRAS COM</u> <u>HABILITAÇÃO EM LÍNGUA BRASILEIRA DE SINAIS (LIBRAS) 2015.2</u> e a *Matriz Curricular*: <u>COMUNICAÇÃO</u> <u>SOCIAL - NATAL - BACHARELADO - JORNALISMO - N</u>.

Caso desista da operação, clique em **Cancelar** e confirme a desistência na janela que será exibida. Esta operação será válida para todas as telas que apresentarem esta função.

Para retornar ao menu principal do módulo Graduação, clique no link **Graduação**. Esta opção será válida sempre que for apresentada.

Após informar os dados acima, clique em **Buscar Discentes** para dar prosseguimento a operação. O sistema apresentará a seguinte tela:

| 2016/10/11 suporte:manuais:sigaa:g<br>13:46 | raduacao:administracao:cadastramento_e_reconv                                                                                   | ocacoes_do_vestibular:estornar_cadastramento_canci | elamento_de_convocacao https://docs.info.urm. | br/doku.pnp/id=suporte:manuais:sigaa:graduacao:administracao:cadastr | amento_e_reconvocacoes_do_vestibular:estomar_cadastrame | .to_cancelamento_de_convocacac |  |
|---------------------------------------------|----------------------------------------------------------------------------------------------------|----------------------------------------------------|-----------------------------------------------|----------------------------------------------------------------------|---------------------------------------------------------|--------------------------------|--|
|                                             |                                                                                                    | INFO                                               | rme os Parâmetro                              | os para a Busca                                                      |                                                         |                                |  |
|                                             | Processo Seletivo<br>Vestibular: * PROCESSO SELETIVO DE LETRAS COM HABILITAÇÃO EM LÍNGUA BRASILEIRA DE SINAIS (LIBRAS) 2015.2 💌 |                                                    |                                               |                                                                      |                                                         |                                |  |
|                                             | Matriz Curricular:                                                                                                    | TODOS                                              |                                               |                                                                      | •                                                       |                                |  |
|                                             | Ano-Período de<br>Ingresso:                                                                                                    | 2015.2                                             |                                               |                                                                      |                                                         |                                |  |
|                                             |                                                                                                    |                                                    | Buscar Discentes                              | Cancelar                                                             |                                                         |                                |  |
| 🌍: Estornar Convocação                      |                                                                                                    |                                                    |                                               |                                                                      |                                                         |                                |  |
| DISCENTES ENCONTRADOS (3)                   |                                                                                                    |                                                    |                                               |                                                                      |                                                         |                                |  |
| Ingre                                       | 550                                                                                                    | Matrícula                                          | Nome                                          |                                                                      | Status                                                  |                                |  |
| LETRAS - LIB                                | RAS - EDITAL NO 0                                                                                                    | 01/2015                                            |                                               |                                                                      |                                                         |                                |  |
| 2015                                        | .2                                                                                                    | 000000000                                          | NOME DO DISCENTE                              |                                                                      | EXCLUÍDO                                                | ٩                              |  |
| 2015                                        | .2                                                                                                    | 000000000                                          | NOME DO DISCENTE                              |                                                                      | EXCLUÍDO                                                | ٩                              |  |
| 2015                                        | .2                                                                                                    | 000000000                                          | NOME DO DISCENTE                              |                                                                      | EXCLUÍDO                                                |                                |  |

Para estornar ou cancelar a convocação de um discente, clique no ícone <sup>(2)</sup>. O sistema redirecionará para a seguinte tela:

| Dados da Convocação                                                                                                    |  |  |  |  |
|----------------------------------------------------------------------------------------------------|--|--|--|--|
| Processo Seletivo Vestibular: PROCESSO SELETIVO DE LETRAS COM HABILITAÇÃO EM LÍNGUA BRASILEIRA DE SINAIS (LIBRAS) 2015.2 |  |  |  |  |
| Convocação: LETRAS - LIBRAS - EDITAL No 001/2015                                                                         |  |  |  |  |
| Data da Convocação: 06/07/2015                                                                                           |  |  |  |  |
| Convocado Por: NOME DO SERVIDOR                                                                                          |  |  |  |  |
| Data do Cancelamento:                                                                                                    |  |  |  |  |
| Motivo do Cancelamento:                                                                                                  |  |  |  |  |
| Matrícula: 000000000                                                                                                    |  |  |  |  |
| Matrícula Antiga:                                                                                                    |  |  |  |  |
| Nome: NOME DO DISCENTE                                                                                                   |  |  |  |  |
| Matriz Curricular: LETRAS - NATAL - LICENCIATURA - Presencial - LÍNGUA BRASILEIRA DE SINAIS/LÍNGUA<br>PORTUGUESA - N     |  |  |  |  |
| Confirmar Cancelar                                                                                                    |  |  |  |  |

Na tela acima é possível visualizar todos os dados da convocação. Caso queira estornar a convocação do discente, clique em **Confirmar**. O sistema irá apresentar a seguinte mensagem de sucesso:

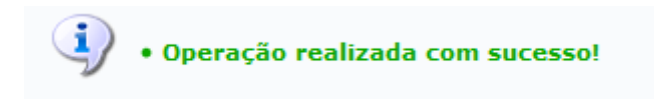

**Bom Trabalho!** 

Last undate:

## **Manuais Relacionados**

• Consultar Resumo de Convocações

<< Voltar - Manuais do SIGAA

| From:<br>https://docs.info.ufm.br/ -<br>Permanent link:<br>https://docs.info.ufm.br/doku.php?id=suporte:manuais:sigaa:graduacao:administracao:cadastramento_e_reconvocacoes_do_vestibular:estornar_cadastrame<br>Last update: 2016/10/11 13:46 | nto_cancelamento_de_convocacao |  |
|----------------------------------------------------------------------------------------------------|--------------------------------|--|
|                                                                                                    |                                |  |